# ACH Payments User Guide

February 2020

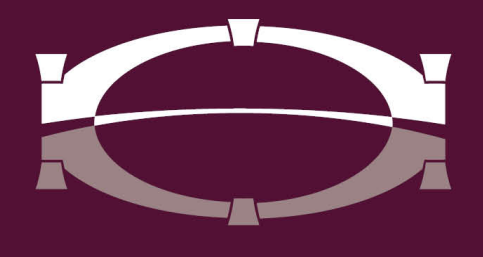

# BRIDGEWATER BANK

# **Table of Contents**

| Introduction |                                                  |    |  |  |
|--------------|--------------------------------------------------|----|--|--|
| Getti        | Getting Started                                  |    |  |  |
|              | General Information                              | 5  |  |  |
|              | Setup Out of Band                                | 6  |  |  |
|              | Establish Payees                                 | 8  |  |  |
|              | Payees Table                                     | 10 |  |  |
| Creat        | te Batch                                         | 11 |  |  |
|              | Creating a Free Form Batch                       | 12 |  |  |
|              | Creating a Batch from a Template                 | 16 |  |  |
|              | Creating a Batch by File Import                  | 21 |  |  |
|              | NACHA File Import                                | 22 |  |  |
| Mana         | Manage Batch Templates                           |    |  |  |
|              | Create Template                                  | 24 |  |  |
|              | Maintenance Templates                            | 26 |  |  |
|              | Search Templates                                 | 26 |  |  |
| Paym         | nent Activity                                    | 27 |  |  |
|              | Current Activity                                 | 27 |  |  |
|              | ACH Dashboard                                    | 28 |  |  |
|              | Search Transactions                              | 29 |  |  |
|              | Activity Table                                   | 30 |  |  |
|              | Payment Statuses Displayed in the Activity Table | 32 |  |  |
| Futu         | Future Payments                                  |    |  |  |
|              | Filter Transactions                              | 33 |  |  |

| Payment History     |    |
|---------------------|----|
| Search Transactions | 34 |
| Recurring Transfers | 35 |
| ACH Reversals       |    |

# Introduction

Welcome to Bridgewater Bank ACH Origination! Automated Clearing House or ACH is amongst the fastest growing services provided by banks. The ability to originate ACH files has many advantages such as allowing you to offer additional benefits to your clients including direct deposit and rent collection services, dramatically reducing the time and expense of manually processing payments, and the ability to predict cash flow. An ACH file is a transfer of funds created electronically in a standard ACH format and sent through the Federal Reserve to either credit or debit a business or an individual's account. The ACH Network provides for the interbank clearing of electronic payments and is governed by the National Automated Clearing House Association or NACHA, who provides the guidance to the ACH Network. All banks and the clients they've granted ACH origination to must comply with the NACHA Operating Rules.

# **Getting Started**

# **General Information**

- Contact the Business Services Team for technical support. They can be reached M – F, 8:30am-4:30pm at 952.542.5100 (ask for Business Services) or <u>hello@bridge2bwb.com</u>.
- The cutoff time for ACH is 4pm.
- Bridgewater offers the following SEC Codes. (SEC Codes are a 3-character code assigned to each ACH transaction to identify the payment type.)
  - CCD business to business transfers
  - CTX business to business transfers that can include 9,999 characters of information associated with the payment
  - PPD business to consumer transfers. These transfers require the business to have a written authorization in place which is clear, understandable, and includes how the consumer can revoke if the entry is recurring. The authorizations must be stored for two years after the last live entry.
- Bridgewater follows the Federal Reserve's processing dates. You can originate ACH transactions on holidays, but they will technically not be initiated until the following business day. For a most up-to-date Federal Reserve Holiday calendar, reference <u>http://www.federalreserve.gov/aboutthefed/k8.htm.</u>
- Bridgewater strongly recommends dual control where one online user initiates an ACH transfer and another user within the same company approves. For more information on user settings needed to establish this, reach out to Business Services.

## Setup Out of Band

You will need to establish your Out of Band PIN to initiate ACH files. This feature allows automated multi-layered security to ensure your funds are safe.

• Select My Settings – My Profile

| My Settings      |
|------------------|
| My Profile       |
| My History       |
| Secure Messaging |
| Subscriptions    |
| File Vault       |
| The Bridge CERT  |

• Select Credentials located on the right-hand side of the screen

| My Settings         |   |  |  |
|---------------------|---|--|--|
| My Profile          |   |  |  |
| Contact Information |   |  |  |
| Credentials         | ų |  |  |
|                     |   |  |  |

- Enter PIN
- Select Update Credentials

Reverification Out-of-Band

| Your PIN should be at least 6 characters and contain at leas | t one letter and one number |
|--------------------------------------------------------------|-----------------------------|
| Enter PIN                                                    |                             |
| Confirm PIN                                                  |                             |
| Vpdate Credentials X Reset                                   |                             |

To reset your Out of Band credentials, please call The Bridge support at 952.542.5100 or email <u>hello@bridge2bwb.com</u>.

**Reverification Preference** 

Out-of-band Authentication To reset your Out of Band PIN, contact The Bridge Support team at 952.542.5100 or Hello@bridge2BWB.com.

## **Establish Payees**

Prior to initiating your free form or templated files, you must ensure Payees are established. Payees are not required for files imported in a NACHA format.

- Select Payee Maintenance under the Payment & Transfers tab
- Select Create Payee

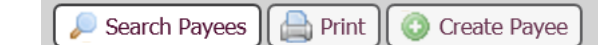

- Enter the Payee Information
  - Payee Name: Enter Name of Payee
  - Payee ID: Enter ID associated with Payee
  - **Payee Type**: Enter if this Payee is a Business or Individual (this will assign the correct SEC code CCD or PPD)
  - **Display Name**: Enter Nickname of Payee
  - Address (Optional): Enter Address of Payee
  - **Email** (Optional) Enter Email of Payee (this can be used to send receipt of payment)

### Create Payee

Payee Information

| * Payee Name | The Bridge      | Display Name  | The Bridge                                           |
|--------------|-----------------|---------------|------------------------------------------------------|
| * Payee ID   | 091017523       | Address 1     | 3800 American Blvd W                                 |
| * Payee Type | Business $\lor$ | Address 2     | Bloomington MN 55431                                 |
|              |                 | Address 3     |                                                      |
|              |                 |               | Note: P.O. Boxes are not<br>valid for Wire Transfers |
|              |                 | Email Address | bizservices@bwbmn.cor                                |

• Select Add Account

### Add Account

- Enter the Account Information
  - o Account Name: Payee Name will flood over
  - **Beneficiary ID Type**: Select the correct Beneficiary ID Type (typically Account Number unless used for International Wires)
  - Account Number: Enter the Account Number
  - $\circ \quad \text{Select ACH information} \\$ 
    - You can also select Wire Information if you intend to send wires to

this Payee. See the Wire User Guide for wire payment details.

| Add Payee Account                                                               |
|---------------------------------------------------------------------------------|
| Account Information                                                             |
| * Account Name The Bridge                                                       |
| * Beneficiary ID Type Account Number                                            |
| * Account Number                                                                |
|                                                                                 |
| ACH Information<br>Account can be used in ACH Templates and Batches             |
| Wire Information<br>Account can be used in Wire Templates and Transactions      |
| Save Account Cancel                                                             |
| Enter the Receiving Bank Information                                            |
| <ul> <li>Bank ID: Enter the routing (ABA) number</li> </ul>                     |
| o Enter the <b>Bank Name</b>                                                    |
| <ul> <li>Enter the Account Type</li> </ul>                                      |
| <ul> <li>Notes: Bank Lookup: You can select Bank Lookup to find bank</li> </ul> |
| information                                                                     |
| P<br>Bank Lookup                                                                |
| * Bank ID                                                                       |
| Bank Name                                                                       |
| Account Type DDA V                                                              |
| <ul> <li>Note: Due to various consumer protection laws, authoriz</li> </ul>     |

 Note: Due to various consumer protection laws, authorizations of debits to a consumer account (PPD Debits) must be obtained by a signed document. Physical Authorization should always be selected. These authorizations must be retained for two years after the last PPD debit entry was made.

• Add another account for same payee or select Save

## **Payees Table**

The Payee Table displays summary information about payees and their accounts. Users can view payee details, edit or delete a payee, or make a payment from this location.

- Data can be sorted by selecting the table headings **Display Name**, **Payee ID**, **Payee Name**, and **Payee Type**. The heading which is currently being used to sort the table will display a triangle to the right. Selecting the triangle will change the order from ascending to descending.
- Edit Select Edit to edit the details of the Payee.
  - **Note**: The user will be notified the changes being saved will affect all future payments and may require approval for those utilizing dual control.
- **Make Payment** Select Make Payment to initiate a payment from the Payee section.

| Display Name 🔺            | Payee ID         | Payee Name  | Payee Type |                            |
|---------------------------|------------------|-------------|------------|----------------------------|
| Prev 12 Next Go to page 1 | Showing 1 - 10 o | f 16        |            | Items to display: 10 20 50 |
| ABC COMPANY               | *PANY            | ABC COMPANY | Business   | 🥜 Edit ) 🎲 Make Payment 🔻  |

# **Create Batch**

The creation of a batch occurs in four simple steps (*Select, Request, Review,* and *Complete*). These steps are displayed across the top of the screen for the duration of the process.

To view how to setup templates, go to page 24

| Dashboard Account Information Payments & T             | ransfers Fraud Mgmt Administration My Settings                              |                                                                |
|--------------------------------------------------------|-----------------------------------------------------------------------------|----------------------------------------------------------------|
| ACH Payments — Current Progress — 1 Select — 2 Request | Payments & Transfers Payment Activity ACH Payments                          |                                                                |
| Select Template<br>Select existing ACH Batch template. | Free-Form Batch                                                             | Create Batch P<br>Manage Batch Templates<br>Transaction Import |
| <u> </u>                                               | ACH Company                                                                 | Wire Transfer<br>Account Transfer                              |
|                                                        | * indicates required fields<br>Page generated on 11/19/2019 at 11:06 AM CST | Payee Maintenance<br>Import Maintenance                        |

**NOTE**: The application saves a draft every 20 seconds while creating or editing a batch or template and displays a notification banner to advise the user of this action.

| ſ | Create Batch                                                    | 1 |
|---|-----------------------------------------------------------------|---|
| Į | ACH Batch Draft has autosaved as of Aug 24, 2012 1:54:59 PM EDT |   |

## Creating a Free Form Batch

Steps below follow the workflow with The Bridge.

- 1.) Select
- Select ACH Payments under the Payment & Transfer tab
- Select the ACH Company payments should be made from
- Select the file type **Debit** or **Credit**
- Select a **Batch Type** (options are based on entitlements)
  - o Business
    - CCD (Cash Concentration or Disbursement) Transfer of funds between business accounts
  - o Individual
    - PPD (Pre-arranged Payment or Deposit) Transfer of funds between business and individual

| Free-Form Batch |                                                                               |                              |  |  |  |  |
|-----------------|-------------------------------------------------------------------------------|------------------------------|--|--|--|--|
| ACH Company     | TEST NAME                                                                     | $\sim$                       |  |  |  |  |
| Debit Credit    | Credit Only                                                                   | $\sim$                       |  |  |  |  |
| Batch Type      |                                                                               |                              |  |  |  |  |
|                 | Business<br>Business (CCD)<br>Individual<br>Individual (PPD)<br>Payroll (PPD) | indicates re<br>3/2020 at 11 |  |  |  |  |

- 2.) Request
- Select the **Payment Date**: The date will display the earliest available payment date. To make a future dated payment, select the calendar icon and choose the appropriate date.
- (Optional) Check the *Save as Template box* and enter a *Template Name* to save this batch for future use

| ACH Batch Details |                              |   |                                                                                                    |                                                                              |
|-------------------|------------------------------|---|----------------------------------------------------------------------------------------------------|------------------------------------------------------------------------------|
| Payment Date      | 01/02/2020                   |   | Company Discretionary Data                                                                                                    |                                                                              |
| ACH Company       | OK DANCE STUDIO              |   | * Company Entry Description                                                                                                    | ACH XFER                                                                     |
| Batch Type        | Business (CCD) - Credit Only |   | diversion and the second second secon | Pending Actions: Notify via EMAIL                                            |
| * Offset Account  |                              | Q | <u> 100117110</u>                                                                                                    | System Events: Notify via EMAIL<br>Complete - Unsuccessful: Notify via EMAIL |
| Save as Template  |                              |   |                                                                                                    | Complete - Successful: Notify via EMAIL                                      |

• Enter the **Company Discretionary Data**: Include a short description related to the payment.

- Enter the **Company Entry Description:** Include a 10-character description of the batch.
  - Commonly used Company Entry Descriptions include:
    - ACH XFER
    - PAYROLL
    - PAYMENT
    - COLLECTION

| Company Discretionary Data  |                                                                                                    |
|-----------------------------|----------------------------------------------------------------------------------------------------|
| * Company Entry Description | This field is required.                                                                                           |
| 🍕 <u>Notify Me</u>          | Pending Actions: Notify via EMAIL<br>System Events: Notify via EMAIL<br>Complete - Unsuccessful: Notify via EMAIL |

- (Optional) Select Notify Me to receive notifications on this particular file. Status changes include:
  - **Pending Actions (recommended)** Action needed
    - The batch may require approval or modifications.
  - System Events The batch has been delivered to the financial institution.
  - **Complete Unsuccessful (recommended)** The batch delivery attempt failed.
  - Complete Successful (recommended) The batch delivery attempt was successful.
  - **Early Action Taken** The batch is dated for the future and was approved prior to the day it is schedule to be sent to the financial institution.
  - **Early Action Removed** The batch is part of a recurring series or is dated for the future and transaction information, such as a payee or the entire batch, has been canceled or deleted.
  - **Expired (recommended)** The batch has expired.

**NOTE:** Setup notifications on all files by going to My Settings – Subscriptions – ACH Payment Status Change Notification

|   | Data Type               | 🖾 🌸 Format Preference |  |
|---|-------------------------|-----------------------|--|
|   | Pending Actions         | PDF •                 |  |
| 1 | System Events           | PDF                   |  |
| 1 | Complete - Unsuccessful | PDF •                 |  |
|   | Complete - Successful   | PDF     T             |  |
| 1 | Early Action Taken      | PDF •                 |  |
| 1 | Early Action Removed    | PDF •                 |  |
| 1 | Expired                 | PDF     T             |  |
|   |                         |                       |  |

- Enter Payees: The user may select from existing payees or create and save new payees.
  - Create a **New Payee:** Details located in the Getting Started section.

| Payees |            |                        |                 |          |         |                  |
|--------|------------|------------------------|-----------------|----------|---------|------------------|
|        | Payee      | Account                | Debit<br>Credit | * Amount | Addenda | Remittance + / - |
| ×      | Water Co 🔎 | 1234 (DDA) 🔻           | - ¥             | 100.00   |         | Remittance       |
| ×      | Q          | None Selected <b>▼</b> | •               |          |         | Remittance       |
| ×      | Q          | None Selected <b>▼</b> | T               |          |         | Remittance       |

• Selecting an Existing Payee

- Start typing the **Payee's Name**.
- The **Account** field will auto populate an account number.

**NOTE:** If the account information is not correct, select the pencil icon to Edit the Payee's Name or Account

- Enter the Amount
- (Optional) Enter Addenda information. This information will be sent with the affiliated ACH transfer.
- Repeat to add additional payees as needed. If the number of payees exceeds 10, select the Add Payees button to add more. The payees created will move to the Payee section and the user will be granted additional fields.

A few helpful tips regarding the payee table.

**Exclude box**: Selecting this box, excludes this payee from the batch. The text will turn gray notifying the user this payee has been excluded. This feature is commonly used when creating a template from a free form batch. The user may want to add the payee to a template, but not issue a payment.

**Go to page**: This field allows the user to skip to the desired page to search for payees within the batch.

**Items to display**: Select the appropriate option to be able to view payees in groupings of 10, 20, or 50.

**Search Payees Record**: Expand this field to be able to search for a payee within the batch.

- Select **Request Batch** to continue to the *Review* step.
- 3.) Review
- (Optional) Select **Search Payee Records** to verify details of a specific transaction.
- Select **Confirm** to complete the transaction or **Edit** to be taken back to the Request page

| Create B   | Batch                    |           |                 |                    |               |            | _        |                   |             |
|------------|--------------------------|-----------|-----------------|--------------------|---------------|------------|----------|-------------------|-------------|
|            |                          |           |                 |                    |               |            |          |                   |             |
| — Cu       | rrent Progr              | ess —     | Select          | 2 Request          | 3 Review      | 4 Complete |          |                   |             |
| ACH Batch  |                          |           |                 |                    |               |            |          |                   |             |
|            | Recurring Fr             | requency  | One-Time Payn   | ient               |               |            |          |                   |             |
|            | Ba                       | tch Type  | Individual (PPD | ) - Mixed Debit ar | nd Credit     |            |          |                   |             |
|            | ACH (                    | Company   | FastCo (FastCo  | )                  |               |            |          |                   |             |
|            | Offset                   | Account   | ******6024 - 0  | Certification Bank | (CERTUS99XXX) |            |          |                   |             |
|            | Tota                     | l Credits | \$500.00 (2)    |                    |               |            |          |                   |             |
| Compa      | ny Entry De              | scription | OTPayroll       |                    |               |            |          |                   |             |
|            | Paym                     | ent Date  | 08/30/2012      |                    |               |            |          |                   |             |
| Search I   | Payee Recor              | ds        |                 |                    |               |            |          |                   |             |
| Payee      | Account                  | Debit / ( | Credit          |                    |               | ABA        | Amount   | Addenda           | Prenote     |
| Prev 1 Nex | d Go to pa               | ige 1     | Showing 1       | - 5 of 5           |               |            |          | Items to display  | :10 20 50   |
| Sita       | ******8711<br>(CHECKING) | To Payee  | (C)             |                    |               | 292978034  | \$300.00 |                   | Outstanding |
| Rama       | ******8923<br>(CHECKING) | To Payee  | (C)             |                    |               | 063114810  | \$400.00 | 705TXP*754689213* |             |
| Laksmana   | ******9800<br>(SAVINGS)  | To Payee  | (C)             |                    |               | 231278012  | \$100.00 |                   |             |
| Ravana     | *****2300<br>(CHECKING)  | To Payee  | (C)             |                    |               | 036018888  | \$300.00 |                   | Outstanding |
| Ganesh     | ******3126<br>(CHECKING) | To Payee  | (C)             |                    |               | 103013062  | \$200.00 |                   |             |
| Prev 1 Nex | d Go to pa               | ige 1     | Showing 1       | - 5 of 5           |               |            |          | Items to display  | :10 20 50   |
| 🖌 Confirm  | 🥜 Edit B                 | atch 🔀    | Cancel          |                    |               |            |          |                   |             |

### 4.) Complete

- Confirmation message will display in a green banner at the top of the page:
  - The **Transaction Number** is associated with this specific transaction. This reference number can be used to search for the transaction.
  - The Date and Time stamp will show the exact date and time the transfer was completed.
- (Optional) Select **Print** to print the confirmation page
- Select **Return** to be taken back to the ACH Payments page

Your transfer request transaction number is ACH-00000797. Request has been accepted as of Jan 13, 2020 11:55 AM CST.

# Creating a Batch from a Template

A template is a batch that includes previously defined payees and other information which may be used to quickly create batches. For more information on creating or modifying a template, refer to the Manage Batch Template section. To create a batch from an existing template, follow the steps below.

- 1.) Select
- Enter the name of the template within the Select Template field.

| Select Template                     |   |
|-------------------------------------|---|
| Select existing ACH Batch template. |   |
|                                     | 2 |
| The Bridge ACH Template             |   |
|                                     |   |

- 2.) Request
- The ACH Batch Details correlated with the template such as the ACH Company, Batch Type, and Offset Accounts will prepopulate and cannot be edited
- Select the **Payment Date** (The date displayed will be the soonest payment date. If the system's default date is accepted, the batch will be processed at the next possible opportunity).
- (Optional) Enter the **Company Discretionary Data:** Include a short description related to the payment.
- Enter the **Company Entry Description:** Include a 10-character description of the batch.
  - Commonly used Company Entry Descriptions include:
    - ACH XFER
    - PAYROLL
    - PAYMENT
    - COLLECTION
- (Optional) Select Notify Me to receive notifications on this particular file. Status changes include:
  - **Pending Actions (recommended)** Action needed
    - The batch may require approval or modifications.
  - **System Events** The batch has been delivered to the financial institution.
  - **Complete Unsuccessful (recommended)** The batch delivery attempt failed.
  - Complete Successful (recommended) The batch delivery attempt was successful.

- **Early Action Taken** The batch is dated for the future and was approved prior to the day it is scheduled to be sent to the financial institution.
- **Early Action Removed** The batch is part of a recurring series or is dated for the future and transaction information, such as a payee or the entire batch, has been canceled or deleted.
- **Expired (recommended)** The batch has expired.

| ACH Batch Details                                     |                                                                                                    |                                                                                                    |                                                                                          |
|-------------------------------------------------------|----------------------------------------------------------------------------------------------------|----------------------------------------------------------------------------------------------------|------------------------------------------------------------------------------------------|
| Payment Date 01/14/2                                  | 020 🔂                                                                                                    |                                                                                                    |                                                                                          |
| ACH Company BSD IN                                    | TL TEST                                                                                                    |                                                                                                    |                                                                                          |
| Batch Type Busines                                    | s (CCD) - Cre                                                                                                    | dit Only                                                                                             |                                                                                          |
| * Offset Account 8301100                              | 7 - Checking (B                                                                                                    | RIDGEWAT                                                                                             | TER BANK) - \$41.17 (USD)                                                                |
| Template Name The Brid                                | dge ACH Tem                                                                                                    | plate                                                                                                |                                                                                          |
| Total Credits \$0.00                                  | (1)                                                                                                    | Total Debi                                                                                           | ts \$0.00 (0)                                                                            |
| Page Credits \$0.00                                   | (0)                                                                                                    | Page Debi                                                                                            | ts \$0.00 (0)                                                                            |
| Company Discretionary Data                            |                                                                                                    |                                                                                                    |                                                                                          |
| * Company Entry Description                           | ACH XFER                                                                                                    | ]                                                                                                    |                                                                                          |
| 🍕 <u>Notify Me</u>                                    | Pending Action<br>System Events<br>Complete - Uns<br>Complete - Suc<br>Early Action Ta<br>Early Action Re<br>Expired: Notify | s: Notify vi<br>: Notify via<br>successful:<br>ccessful: No<br>ken: Notify<br>moved: No<br>via EMAIL | a EMAIL<br>EMAIL<br>Notify via EMAIL<br>otify via EMAIL<br>o via EMAIL<br>tify via EMAIL |
| Recurring Options                                     | None Selected                                                                                                    |                                                                                                    |                                                                                          |
| Exclude \$0.00/empty items<br>during batch submission |                                                                                                    |                                                                                                    |                                                                                          |

- (Optional) Select *Recurring Options* if applicable.
  - Once Recurring Options is selected, a window will populate where schedule settings can be created.
  - o Select a *Start Date* to schedule the date of the intended first payment
  - Select an expiration date
    - *Transaction Repeats Indefinitely*. transaction will continue indefinitely until manually deleted
    - *Transactions Repeats Until End Date:* transaction will continue until the date defined
    - *Fixed Number of Transactions*. transaction will continue the number of times defined
  - Select the frequency (*Daily, Weekly, Bi-Weekly, Semi-Monthly, Monthly or Annually*)
- Note: Dual users will require additional approval. Approvers can approve 10

transfers in advance. The email for pending approval is generated the day before the effective date of the transfer.

| Recurring Options                                                                                                    | ×                  |
|----------------------------------------------------------------------------------------------------|--------------------|
| Recurring payments must begin on a future date. The first payment will be created on the<br>system-calculated "First Payment Date" to ensure timely processing based on your specified<br>Date" and other selections. If the selected day occurs on a non-business day, the transfer r<br>will occur on the previous business day. | d "Start<br>equest |
| Start Date 01/15/2020 First Payment Date 01/15/2020                                                                                                    |                    |
| Transaction Repeats Indefinitely                                                                                                    |                    |
| O Transaction Repeats Until End Date                                                                                                    |                    |
| ○ Fixed Number of Transactions (Max: 999 Transfers)                                                                                                    | - 1                |
| Daily Weekly Bi-weekly Semi-monthly Monthly Annually                                                                                                    |                    |
| $\odot$ Each business day ( Monday through Friday ) $\bigcirc$ Specific days of the week                                                                                                    |                    |
|                                                                                                    | ~                  |

Save ] Cancel

o Select Save

A few helpful tips regarding the payee table.

**Go to page**: This field allows the user to skip to the desired page to search for payees within the batch.

**Items to display**: Select the appropriate option to be able to view payees in groupings of 10, 20, or 50.

**Search Payees Record**: Expand this field to be able to search for a payee within the batch.

- Enter the necessary information or edit the template as needed
  - **Exclude box**: Selecting this box, excludes this payee from the batch. The text will turn gray notifying the user this payee has been excluded.
  - $\circ$   $\;$  Select the Edit icon to edit information on the payee
    - *Note*: Changes to the payee are permanent and may affect other

#### templates and payments

- Review the **Account** to be debited or credited for the payee
- (Mixed Debit and Credit batch only) Select the appropriate transaction type – Debit or Credit
- Verify or Enter the **Amount** of the transfer
- o (Optional) Enter the Addenda information
- o (Optional) Select Additional Payees to add payees to the batch.
- Select **Request Batch** to confirm the transaction.
- 3.) Review

Verify the details of the payment.

- (Optional) Select **Search Payee Records** to verify details of a specific transaction.
- Select **Confirm** to complete the transaction or **Edit** to be taken back to the Request page

| ACH Batch                        |                                                                                                    |
|----------------------------------|----------------------------------------------------------------------------------------------------|
| <b>Recurring Frequency</b>       | One-Time Payment                                                                                                    |
| Template Name                    | The Bridge ACH Template                                                                                                    |
| Batch Type                       | Business (CCD) - Credit Only                                                                                                    |
| ACH Company                      | BSD INTL TEST (1030572894)                                                                                                    |
| Offset Account                   | 83011007 - Checking (BRIDGEWATER BANK) - Bridgewater Bank CERT (091017523)                                                                                                    |
| Total Credits                    | \$0.02 (1)                                                                                                    |
| <b>Company Entry Description</b> | ACH XFER                                                                                                    |
| Payment Date                     | 01/14/2020                                                                                                    |
| Notify Initiator Options         | Pending Actions: Notify via EMAIL<br>System Events: Notify via EMAIL<br>Complete - Unsuccessful: Notify via EMAIL<br>Complete - Successful: Notify via EMAIL<br>Early Action Taken: Notify via EMAIL<br>Early Action Removed: Notify via EMAIL<br>Expired: Notify via EMAIL |

| Payee                    | Account            | ABA       | Amount | Addenda                          |
|--------------------------|--------------------|-----------|--------|----------------------------------|
| Prev 1 Next Go to page 1 | Showing 1 - 1 of 1 |           |        | Items to display: 10 20 50       |
| Bridge Company (*idge)   |                    | 091017523 | \$0.0  | 2                                |
| Prev 1 Next Go to page 1 | Showing 1 - 1 of 1 |           |        | Items to display: 10 20 50       |
|                          | _                  |           |        | Results returned in 0.045 second |

### 4.) Complete

The batch has been completed and will be delivered for processing.

• Confirmation message will display in a green banner at the top of the page:

- The **Transaction Number** is associated with this specific transaction. This reference number can be used to search for the transaction.
- The Date and Time stamp will show the exact date and time the transfer was completed.
- (Optional) Select *Print* to print the confirmation page
- Select *Return* to be taken back to the ACH Payments page

Your transfer request transaction number is ACH-00000799. Request has been accepted as of Jan 13, 2020 12:16 PM CST.

# Creating a Batch by File Import

ACH files can be imported into the system through **Transaction Import.** This feature is located on the right-hand side and can accept NACHA, Delimited, XML, Fixed Width, EDI829, and ISO20022 file types.

| ACH Payments           |
|------------------------|
| Create Batch           |
| Manage Batch Templates |
| Transaction Import     |

*NOTE*: For more information regarding other import file types, please contact Bridgewater Bank. To import a NACHA formatted file, follow the steps below.

#### NACHA File Import

Select Upload of the appropriate import file type

Data Import : ACH Transaction Import

| File Maps                    | Is Active     |                                  |
|------------------------------|---------------|----------------------------------|
| Bank Created                 | Set as Active | 🥖 Edit File Map 🔀 Upload 🗎 Print |
| ED1820 ACH Transfer Import   | Set as Active | Upload                           |
| ISO20022 ACH Transfer Import | Set as Active | Upload                           |
| NACHA ACH Transfer Import    | Set as Active | Upload                           |
| 🔇 Create File Map            |               |                                  |

Search to find the saved NACHA file

Select Upload File

# Data Import : ACH Transaction Import

\* Select File Click to browse for file...

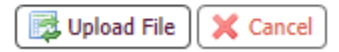

- Select if your file has offsets within the NACHA file
- Select Save

NACHA Import Preferences

Save

Complete reverification Out of Band

| Please Reverify                        | × |
|----------------------------------------|---|
| Please enter your OOB PIN              |   |
| Send One Time Passcode                 |   |
| Please enter your one time<br>passcode |   |
| Submit X Cancel                        |   |
|                                        |   |

• Receive confirmation your file has been imported successfully

| ACH Payments                                                                                                    |                                                                                                    |                                                                                                    |                                                                                                    |                                                                                                    | ×                                                                                                    |
|----------------------------------------------------------------------------------------------------|----------------------------------------------------------------------------------------------------|----------------------------------------------------------------------------------------------------|----------------------------------------------------------------------------------------------------|----------------------------------------------------------------------------------------------------|----------------------------------------------------------------------------------------------------|
| Load Event Report<br>Bridgewater Test NACHA File 1.13.20.txt                                                                                                    |                                                                                                    | File Los                                                                                                    | ad Successful Validation                                                                                                    |                                                                                                    |                                                                                                    |
| Batch ID 20200113-6<br>File Size 950 bytes<br>Data Type ACIPAHMENTSIMPORT<br>Load Time Jan 13, 2020 12:43 PM CST<br>Last Update Time Jan 13, 2020 12:43 PM CST<br>Status File validated | BRIDGEWAT                                                                                                    | ER BANK                                                                                                    |                                                                                                    | Report Date/Time<br>Filename<br>Batch ID<br>File Size<br>Critical Items<br>Informational Items<br>Warning Items | Jan 13, 2020 12:43:26 PM CST<br>Bridgewater Test_NACHA File 1.13.20.td<br>20200113-6<br>960 bytes<br>s 15<br>0 |
| File Details                                                                                                    |                                                                                                    |                                                                                                    | Transmission Data                                                                                                    |                                                                                                    |                                                                                                    |
| File Load Reports<br>File Validation Report                                                                                                    | Jan 13, 2020 12 43/28 PM CST Information Sti<br>Jan 13, 2020 12 43/28 PM CST Information Ov<br>Jan 13, 2020 12 43/28 PM CST Information Ov<br>Jan 13, 2020 12 43/28 PM CST Information Ov | Receiving Bank<br>Transmitting Company<br>Transmitting User<br>Received Date/Time<br>Data Validation and Proce<br>Upload Method<br>Status<br>report finates:<br>windoo fin mages seefed by user | Transmission Data<br>Bridgewater Bank CERT<br>905905<br>Jan 13, 2020 12:43:26 PM CST<br>ssing Service ID ACHPAYMENTSIMPORT<br>Web<br>Complete |                                                                                                    |                                                                                                    |
|                                                                                                    | Jan 13, 2020 12:43:26 PM CST Information AC<br>Jan 13, 2020 12:43:26 PM CST Information De                                                                                                | CH File Validation complete.<br>etected 0 ACH Debits as offset transactions.                                                                                                    |                                                                                                    |                                                                                                    |                                                                                                    |
|                                                                                                    | Jan 13, 2020 12:43:26 PM CST Information De                                                                                                    | etected 0 ACH Credits as offset transactions.                                                                                                    |                                                                                                    |                                                                                                    |                                                                                                    |
|                                                                                                    | Jan 13, 2020 12:43:29 PM CST Information Tot                                                                                                    | atal ACH transactions found in file: 1                                                                                                    |                                                                                                    |                                                                                                    |                                                                                                    |
|                                                                                                    | Jan 13, 2020 12:43:29 PM CST Information Cre                                                                                                    | reated 1 ACH Payments in 1 NACHA-formatted batches                                                                                                    |                                                                                                    |                                                                                                    |                                                                                                    |
|                                                                                                    | Jan 13, 2020 12:43:29 PM CST Information Imp<br>Jan 13, 2020 12:43:29 PM CST Information Imp                                                                                              | noorted 0 Prenotes                                                                                                    |                                                                                                    |                                                                                                    |                                                                                                    |
|                                                                                                    | Jan 13, 2020 12:43:29 PM CST Information Imp                                                                                                    | nported 0 Zero Dollar Transactions                                                                                                    |                                                                                                    |                                                                                                    |                                                                                                    |
|                                                                                                    | Jan 13, 2020 12:43:29 PM CST Information Imp                                                                                                    | nported 0 ACH Debits valuing \$0.00                                                                                                    |                                                                                                    |                                                                                                    |                                                                                                    |
|                                                                                                    | Jan 13, 2020 12:43:29 PM CST Information Ast                                                                                                    | ssigned 1 transaction ID                                                                                                    |                                                                                                    |                                                                                                    |                                                                                                    |
|                                                                                                    | Jan 13, 2020 12:43:29 PM CST Information Nu                                                                                                    | umber of ACH batches requiring approval: 0                                                                                                    |                                                                                                    |                                                                                                    |                                                                                                    |
|                                                                                                    | Jan 13, 2020 12:43:29 PM CST Information File                                                                                                    | le completed validation                                                                                                    |                                                                                                    |                                                                                                    |                                                                                                    |
|                                                                                                    |                                                                                                    |                                                                                                    |                                                                                                    |                                                                                                    |                                                                                                    |

• Select OK in the lower left-hand corner to upload another file

# Manage Batch Templates

Templates may be viewed, created, and edited from *Manage Batch Templates*. This feature is located on the right-hand side under ACH Payments.

| ACH Payments              |   |
|---------------------------|---|
| Create Batch              |   |
| Manage Batch<br>Templates | ų |
| Transaction Import        |   |

### Create Template

• Select the **Create Template** button at the bottom of the Search Templates table.

Search Templates

- Select the Template Settings
  - $\circ$   $\;$  Select the ACH Company the payments are going to be sent from

×

- Select Debit, Credit or Mixed Batch
- Select a **Batch Type**
- o Select Ok

#### **Create New Template**

Select Template Settings

| ACH Company  | THE BRIDGE     | ¥ |
|--------------|----------------|---|
| Debit Credit | Credit Only    | ¥ |
| Batch Type   | Business (CCD) | ¥ |

| Cancel | ок |
|--------|----|
|--------|----|

- Enter the Batch Template details
  - Enter Template Name
  - Select Offset Account
  - Optional) Enter the Company Discretionary Data: Include a short description related to the payment.
  - Enter the **Company Entry Description**: Include a 10-character description

of the batch.

- Commonly used Company Entry Descriptions include:
  - ACH XFER
  - PAYROLL
  - PAYMENT
  - COLLECTION

| Batch Template   |                              |                             |              |
|------------------|------------------------------|-----------------------------|--------------|
| * Template Name  | THE BRIDGE TEMPLATE          | Company Discretionary Data  | ACH TRANSFER |
| * ACH Company    | THE BRIDGE                   | * Company Entry Description | ACH XFER     |
| Batch Type       | Business (CCD) - Credit Only |                             |              |
| * Offset Account |                              | Q                           |              |
|                  |                              |                             |              |

- Enter the Payee details
  - Type the **Payee's Name**. As you type, a drop-down list of payees matching the information will populate.
  - o Enter a Dollar Amount
  - o (Optional) Enter Addenda information
  - o (Optional) Select Payee End Date

| Payees |                        |       |                  |        |         |                |
|--------|------------------------|-------|------------------|--------|---------|----------------|
|        | Payee                  |       | Account          | Amount | Addenda | Payee End Date |
| × 🖉    | Bridge Company (*idge) | $\wp$ | 83011007 (DDA) 🔻 | 1.00   |         | 01/17/2020     |

- Repeat to add additional payees as needed. If the number of payees exceeds 10, select the *Add Payees* button to add more. The payees created will move to the Payee section and the user will be granted additional fields.
- **Note**: You can also create new payees. See the Creating a Payee section for more details.

| O Add Payees | Create New Payee |
|--------------|------------------|
| Save Templat | e 🗙 Cancel       |

• Select Save Template

### Maintenance Templates

- Select Manage Batch Templates
- Select Edit to edit details within the template
- Select the Red X on the left-hand side of the template to **Delete**

The Bridge ACH Template Business (CCD) BRIDGEWATER TEST 01/13/2020 Jan 13, 2020 12:05 PM CST by 905905 / 8185Kloos

### Search Templates

- Enter relevant information to locate a specific template.
  - Note: All templates will display if all information is blank
  - **Template Name**: Enter a portion of the template name and a relevant listing will appear
  - Batch Type: Select the appropriate Batch Type
  - ACH Company: Select the ACH Company associated with the template
  - Payee Name: Enter the name of the payee associated with the template
  - **Payee ID**: Enter any portion of the payee's identifier and the relevant listing will appear
- Select Search Templates

| Search Templates                                                                         | 5                                                 |            |  |  |  |  |
|------------------------------------------------------------------------------------------|---------------------------------------------------|------------|--|--|--|--|
| Template Name                                                                            |                                                   | Payee Name |  |  |  |  |
| Batch Type                                                                               | Any 🔻                                             | Payee ID   |  |  |  |  |
| ACH Company                                                                              | Any 🔻                                             |            |  |  |  |  |
| Show 10 results per page, sorted by Last Modified in descending order, including summary |                                                   |            |  |  |  |  |
| 🔎 Search Templa                                                                          | Search Templates O Create Template A Print Report |            |  |  |  |  |

# **Payment Activity**

The Payment Activity function allows users to see information related to all payment types (ACH, Wires, Account Transfers.

• Go to Payments & Transfers - Payment Activity

| Payments & Transfers   |  |  |  |
|------------------------|--|--|--|
|                        |  |  |  |
| Payment Activity       |  |  |  |
| ACH Payments           |  |  |  |
| Wire Transfer          |  |  |  |
| Account Transfer       |  |  |  |
| Payee Maintenance      |  |  |  |
| Import Maintenance     |  |  |  |
| Remote Deposit Capture |  |  |  |

## **Current Activity**

- The user is brought to the **Current Activity** page which provides the following information
  - o Dollar amounts of payments
  - o Ability to view details of specific transactions
  - Status of transactions
  - Option to Edit
  - Approval needs

Payment Activity : Current Activity

|                                                                                                    | ACH Payments | Wire Transfers | Account Transfers | ALL TRANSACTIONS |  |
|----------------------------------------------------------------------------------------------------|--------------|----------------|-------------------|------------------|--|
| PENDING                                                                                                  | \$0.00(0)    | \$0.00(0)      | \$0.00(0)         | \$0.00(0)        |  |
| COMPLETE                                                                                                 | \$0.00(0)    | \$0.00(0)      | \$0.00(0)         | \$0.00(0)        |  |
| ALL                                                                                                    | \$0.00(0)    | \$0.00(0)      | \$0.00(0)         | \$0.00(0)        |  |
| 🔎 <u>Show Status Detail</u>                                                                              |              |                |                   | 🍫 <u>Refresh</u> |  |
| NOTICE: You have 9 expired payments totalling \$31.40 for previous business days that require attention! |              |                |                   |                  |  |
| Search Transactions                                                                                      |              |                |                   |                  |  |

| Prev | 1 Next Go to page 1 Showing 1 - 9 of 9 |        |                      | Items to display: 10 20 50 |
|------|----------------------------------------|--------|----------------------|----------------------------|
| +/-  | Approve And Release                    |        |                      |                            |
|      | 🌾 DWR-00000780                         | \$2.00 | Expired - 01/09/2020 | 🔎 View 🔗 Edit 🔀 Cancel     |
|      | Payment Date: 01/09/2020               |        |                      |                            |

# ACH Dashboard

- The ACH Dashboard includes the following details
  - **Pending** dollar amount and number of all pending ACH payments
  - **Completed** dollar amount and number of all completed ACH payments
  - All dollar amount and number of all ACH activity which will be delivered to the Bank
  - Show Status Detail provides a more granular view of the pending and completed transactions
    - Pending Approval dollar amount and number of ACH transactions pending approval
    - Other Pending ACH transactions that are pending delivery to the bank
    - **Successful** dollar amount and number of all completed ACH payments delivered to the Bank
    - **Unsuccessful** dollar amount and number of ACH transactions which failed their delivery to the Bank.
  - **Refresh** select refresh if the user made any changes and would like to update the dashboard
  - Search Transactions

|                             | ACH Payments |
|-----------------------------|--------------|
| PENDING                     | \$0.00(0)    |
| COMPLETE                    | \$0.00(0)    |
| ALL                         | \$0.00(0)    |
| 🔎 <u>Show Status Detail</u> |              |

- Additional information within the Dashboard
  - **Expired Payments**: When ACH transactions pending approval are not addressed, the payment will expire.
  - A **Notice** will generate when a user has an expired payment. This notice informs the user of the number of expired payments and total dollars amount of all items.
  - **Refresh** will dismiss the notice.

| 🔎 <u>Show Status Detail</u>  |                                                                               | 🍫 <u>Refresh</u> |
|------------------------------|-------------------------------------------------------------------------------|------------------|
| NOTICE: You have 9 expired p | payments totalling \$31.40 for previous business days that require attention! |                  |

# Search Transactions

- Expand the Search Transactions section to quickly locate a specific transaction.
   Any combination of fields may be used to filter search results.
  - Tran Number Enter any portion of the transaction number
  - Name Enter any portion of the series' name in this field.
  - Amount Enter the total amount of the batch created
  - Status Select the appropriate status you wish to view
  - Entry Method Enter whether the batch was created manually or imported
  - Import File Enter any portion of the file name of an imported file
  - Payee Enter any portion of a payee name
  - Payee Account Enter the account number of the payee

#### o Select Search

| <ul> <li>Search Transactions</li> </ul>                        |  |  |  |
|----------------------------------------------------------------|--|--|--|
| ALL TRANSACTIONS ACH Payments Wire Transfers Account Transfers |  |  |  |
| Tran Number Payee Payee Name Payee Account Amount Status       |  |  |  |
| Import File                                                    |  |  |  |

# Activity Table

The **Activity Table** displays summary information about current day ACH batches.

- Approve approve ACH transfers under dual control
  - Note: You can bulk approve by selecting multiple boxes of the corresponding payments and selecting Approve
- Release specific to wire payments only
- Approve and Release specific to wire payments only

| Prev | 1 Next Go to page 1 Showing 1 - 9 of 9 | Items to display: 10 (20 (50 |
|------|----------------------------------------|------------------------------|
| +/-  | Approve Release Approve And Release    |                              |

- View Allows the user to view the content of the ACH transaction.
  - Users under dual control can **Reject** the transfer from this option to require the transfer to be edited
- Approve approve ACH Transfers under dual control
- **Cancel** Allows the user to cancel the ACH transactions.
- Edit Allows the user to edit ACH transactions with the status of Rejected or Pending Approval.

🔎 View 🕜 Approve 🥜 Edit 🗙 Cancel

# Payment Statuses Displayed in the Activity Table

- **Canceled** The ACH transaction has been canceled by a user and not sent to the Bank.
- **Completed** The ACH transaction was successful delivered to the Bank.
- **Expired** The ACH transaction was under dual control, not approved prior to the cut-off time, and not delivered to the Bank.
- **Pending Delivery** The ACH transaction has been completed by the user and is pending delivery to the Bank.
- **Pending Approval** The ACH transaction requires approval by another user with approval entitlements.
- **Rejected** The ACH transaction has been rejected by the approver and is able to be edited by the initiator. Once the modifications are complete, the initiator can resubmit the payment.
- **Reversed** The ACH transaction was reversed.
- **Unsuccessful** The ACH transaction was not delivered to the Bank.

# **Future Payments**

• Under Payment Activity, select Future Payments on the right-hand side of the screen

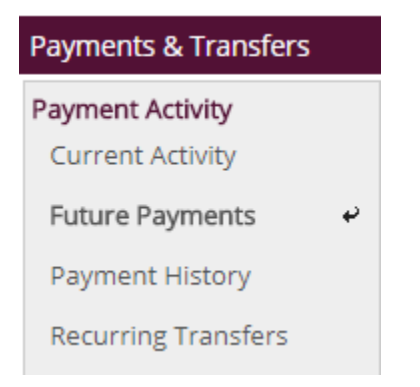

- A calendar will display the transactions that will process on that day
- Select the Forward Arrow on the left-hand side to advance to the next month
- Select the Week option to view transactions in weekly increments

#### Payment Activity : Future Payments

January 2020

- month week
- Select a single transaction on the calendar by clicking on the transaction name or ID.
- If there multiple transactions in the day, click on the white space of that date to view the additional transactions.
- Recurring transactions will have an icon of a calendar and clock. Hovering over this icon will show the details of the recurring frequency.

# **Filter Transactions**

- Expand the Filter Transactions section to filter future dated transaction activity.
  - **Product** select the payment type
  - Included Transactions all, recurring, or one-time
  - Entry Method manual or imported files
  - Import File enter a portion of the name of the imported file
- The information will display immediately beneath this section

| <ul> <li>Filter Transactions</li> </ul> |                           |   |                  |
|-----------------------------------------|---------------------------|---|------------------|
|                                         |                           |   |                  |
| Product                                 | ALL TRANSACTIONS <b>▼</b> | 1 | Entry Method All |
| Included Transactions                   | All Transactions          | * | Import File      |

# **Payment History**

• Under Payment Activity, select Payment History

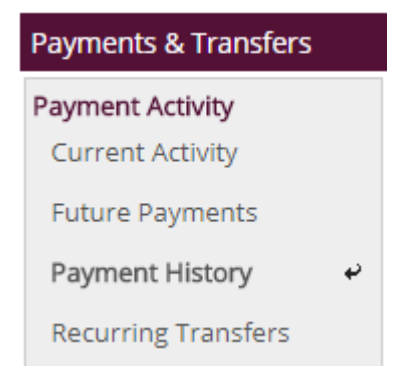

### Search Transactions

- Select the ACH Payments tab
- Enter the Search Criteria
  - Show From select the date range
  - Tran Number enter any portion of the transaction number
  - Payee enter any portion of the payee
  - Name enter any portion of the transaction's name
  - Amount enter the amount of the transaction
  - **Status** select the status of the transaction
  - Entry Method select if the transaction was created manually or imported
  - Import File enter any portion of the import file's name
  - **Recurring Payments Only** select the box to show recurring payments
- Select Search
  - o User can also **Print** or **Export** this information

Payment Activity : Payment History

| ALL TRANSACTIONS                                                           | ACH Payments Wire Transfers Account Transfers |  |  |
|----------------------------------------------------------------------------|-----------------------------------------------|--|--|
| Shov                                                                       | v From 01/13/2020 💼 To 01/13/2020 💼           |  |  |
| Tran Numbe                                                                 | r Payee                                       |  |  |
| Nam                                                                        | e                                             |  |  |
| Amoun                                                                      | t                                             |  |  |
| Statu                                                                      | s 🔍                                           |  |  |
| Entry Metho                                                                |                                               |  |  |
| Import File                                                                |                                               |  |  |
| Recurring Payments Only                                                    |                                               |  |  |
| Show 10 results per page, sorted by Transaction Number in descending order |                                               |  |  |
| Search Print Fxport                                                        |                                               |  |  |

# **Recurring Transfers**

• Under Payment Activity, select Recurring Transfers

#### Payment Activity

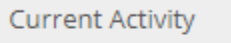

Future Payments

Payment History

Recurring Transfers

• Select the ACH Payments tab

₽

- Enter the Search Criteria
  - Name enter any portion of the transaction's name
  - Amount enter the amount of the transaction
  - **Status** select the status of the transaction
  - **Payee** enter a portion of the payee's name
  - Payee Account enter the payee's account
- Select Search

Payment Activity : Recurring Transfers

| ALL TRANSACTIONS      | ACH Payments          | Wire Transfers     | Account Transfers |
|-----------------------|-----------------------|--------------------|-------------------|
| Name                  |                       | Payee              |                   |
| Amount                |                       | Payee Account      |                   |
| Status                | ¥                     |                    |                   |
| Show 10 results per p | age, sorted by Status | in descending orde | er                |
| 🤎 Search 🔒 Prin       | nt                    |                    |                   |

## Activity Table

The Activity Table displays summary information about previous ACH batches.

- The user will see the status of the recurring series on the left-hand side
  - **Completed** series has been completed and will no longer reoccur
  - o Canceled series has been canceled
  - Scheduled series is active and generating payments
- The user will see the Action options on the right-hand side
  - **View** provides details of the ACH transaction
    - Allows the user to view past transfers and up to 10 future transfers
    - If under dual control, the user can approve future dated transfers
  - Edit allows the user to edit the transaction

- **Cancel** allows the user to cancel the series
- **Delete** allows the user to cancel the series and remove it from the list
- **Recurring Frequency** provides details of the series including start and end dates
- The details of the series including the initiator will also be included

# ACH Reversals

ACH reversals allow for the recall of a previously submitted ACH transfer. The reversal does not guarantee funds will be returned.

- ACH Reversals may be submitted if the meet the following requirements:
  - The dollar amount was incorrect
  - The account information was incorrect
  - A duplicate entry was submitted
  - Must be sent within 5 days of the original entry and 24 hours after discovery
  - $\circ$   $\;$  Must be for the full dollar amount of the original entry
  - A reasonable attempt to notify the receiver has been made

Always contact the Business Services Department prior to initiating a reversal entry to ensure it is sent correctly.

• After ensuring the criteria is met, go to Payment Activity – Payment History

| Payments & Transfers |   |
|----------------------|---|
| Payment Activity     |   |
| Current Activity     |   |
| Future Payments      |   |
| Payment History      | ÷ |
| Recurring Transfers  |   |

- Enter the search criteria to find the appropriate ACH transaction
- Select the Request Reversal of the appropriate ACH transaction

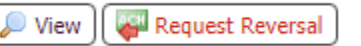

- The Create Reversal screen will display along with the details of the ACH transfer
- You can either select to reverse the entire file or an individual item by selecting **Reverse Batch** or **Reverse** Selected respectively

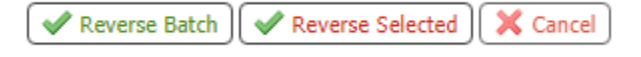

• Review the details of the reversal and select **Confirm** 

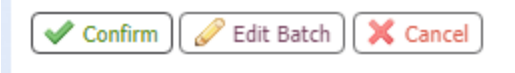

- Complete the Out of Band reverification
- You will receive confirmation you reversal has been completed
- The status will now appear as Reversed